# 

# **ROBO NET**

# GatewayR Unit RGW First Step Guide Sixth Edition

Thank you for purchasing our product.

Make sure to read the Safety Guide and detailed Instruction Manual (CD/DVD) included with the product in addition to this First Step Guide to ensure correct use.

This Instruction Manual is original.

|             | A hardcopy of the Manual can be requested by contacting your nearest IAI Sales Office listed at |
|-------------|-------------------------------------------------------------------------------------------------|
|             | retained with this device at all times.                                                         |
|             | provided on the CD/DVD Manual included in the box this device was packaged in. It should be     |
| / Warning : | Operation of this equipment requires detailed installation and operation instructions which are |

• Using or copying all or part of this Instruction Manual without permission is prohibited.

• The company names, names of products and trademarks of each company shown in the sentences are registered trademarks.

# **Product Check**

The standard configuration of this product is comprised of the following parts. If you find any fault with the product you have received, or any missing parts, contact us or our distributor. 1 Dorte

| т. га  |                         |                         |                                                                     |                                                                       |  |  |  |  |
|--------|-------------------------|-------------------------|---------------------------------------------------------------------|-----------------------------------------------------------------------|--|--|--|--|
| No.    |                         | Part Name               | Model                                                               | Reference                                                             |  |  |  |  |
| 1      | Controller N            | lain Body               | Refer to "How to read the model plate",<br>"How to read the model"  |                                                                       |  |  |  |  |
| Access | sories                  |                         |                                                                     |                                                                       |  |  |  |  |
| 2      | Connector f             | or Emergency Stop       | MC1.5/2-STF-3.81<br>(Supplier : PHOENIX CONTACT)                    | Recommended Cable Size<br>0.5 to 1.25mm <sup>2</sup><br>(AWG20 to 16) |  |  |  |  |
|        |                         | DeviceNet type          | MSTB2.5/5-ST-5.08ABGYAU                                             |                                                                       |  |  |  |  |
| 3      | Fieldhue                | CC-Link type            | (Supplier : PHOENIX CONTACT)                                        |                                                                       |  |  |  |  |
|        | Connector               | PROFIBUS type           | Prepare Dsub 9-pin (female) connector.                              |                                                                       |  |  |  |  |
|        |                         | SIO (RS485 conformance) | MC1.5/4-ST-3.5<br>(Supplier : PHOENIX CONTACT)                      | Recommended Cable Size<br>0.3mm <sup>2</sup> (AWG22)                  |  |  |  |  |
|        | Fieldbus<br>Terminal    | DeviceNet type          | Use a termination resistor with the last in<br>the DeviceNet trunk. | 121Ω ±1% 1/4W                                                         |  |  |  |  |
| 4      |                         | CC-Link type            | 130 $\Omega$ 1/2W, 110 $\Omega$ 1/2W enclosed one unit each         |                                                                       |  |  |  |  |
|        | Resision                | PROFIBUS type           | Prepare it if the controller comes to the end                       | $220\Omega 1/4W \times 1$ , $390\Omega 1/4W \times 2$                 |  |  |  |  |
|        |                         | SIO (RS485 conformance) | Built-in terminal resistance (220Ω)                                 |                                                                       |  |  |  |  |
| 5      | Terminal Resistance PCB |                         | TN-1                                                                | ROBONET Terminal Resistor<br>Circuit Board                            |  |  |  |  |
| 6      | First Step Guide        |                         |                                                                     |                                                                       |  |  |  |  |
| 7      | Instruction I           | Manual (CD/DVD)         |                                                                     |                                                                       |  |  |  |  |
| 8      | Safety Guid             | le                      |                                                                     |                                                                       |  |  |  |  |
|        |                         |                         |                                                                     |                                                                       |  |  |  |  |

2. Teaching Tool (to be purchased separately) There are two software programs required to commission a ROBONET system. To edit controller parameters, use "ROBO CYLINDER PC Software". To configure the gateway parameters, use "ROBONET Gateway Parameter Setting Tool", which is available for download from the Intelligent Actuator.com website.

| No. | Part Name                                                                                                 | Model       |
|-----|----------------------------------------------------------------------------------------------------|-------------|
| 1   | PC Software (RS232C converter adapter and external equipment communication<br>cable are included)         | RCM-101-MW  |
| 2   | PC Software (USB converter adapter, USB cable and external equipment<br>communication cable are included) | RCM-101-USB |
| 3   | Touch Panel Teaching                                                                                      | CON-PT      |
| 4   | Touch Panel Teaching (with deadman switch)                                                                | CON-PD      |
| 5   | Touch Panel Teaching (deadman switch and TP Adapter RCB-LB-TG are included)                               | CON-PG      |
| 6   | Teaching Pendant                                                                                          | CON-T       |
| 7   | Teaching Pendant (deadman switch and TP Adapter RCB-LB-TG are included)                                   | CON-TG      |
| 8   | Simple Teaching Pendant                                                                                   | RCM-E       |
| 9   | Data Setter                                                                                               | RCM-P       |
| 10  | Touch Panel Display                                                                                       | RCM-PM-01   |

(Note) Other teaching tools than the PC software can be used for individual operations such as position table settings, however they cannot be used for the ROBONET startup settings.

3. Instruction manuals related to this product, which are contained in the Instruction manual (CD/DVD).

| No. |                                                         | Manual No.                                   |        |
|-----|---------------------------------------------------------|----------------------------------------------|--------|
| 1   | ROBONET Instruction Man                                 | nual                                         | ME0208 |
| 2   | SCON Controller Instructio                              | n Manual                                     | ME0161 |
| 3   | PCON-C/CG/CF Controller                                 | Positioner Type Instruction Manual           | ME0170 |
| 4   | ERC2 Actuator with integra                              | ted Controller Instruction Manual (SIO type) | ME0159 |
| 5   | ERC2 Actuator with integra                              | ted Controller Instruction Manual (PIO type) | ME0158 |
| 6   | PC Software                                             | RCM-101-MW/ RCM-101-USB Instruction Manual   | ME0155 |
| 7   | Touch Panel Teaching                                    | CON-PT/PD/PG Instruction Manual              | ME0227 |
| 8   | Teaching Pendant                                        | CON-T/TG Instruction Manual                  | ME0178 |
| 9   | Simple Teaching Pendant                                 | RCM-E Instruction Manual                     | ME0174 |
| 10  | Data Setter                                             | RCM-P Instruction Manual                     | ME0175 |
| 11  | Touch Panel Display                                     | RCM-PM-01 Instruction Manual                 | ME0182 |
| 12  | Instruction Manual for the s<br>(When RGW-SIO is used w | ME0162                                       |        |

4. How to read the model plate

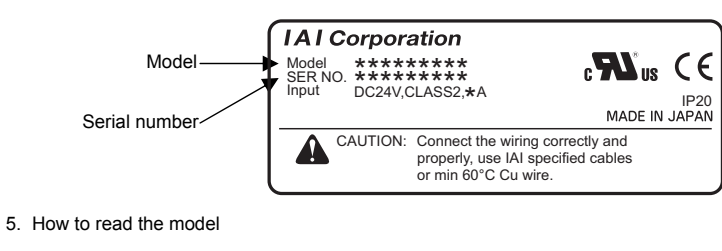

| R G W - D V   | : | GatewayR | Unit | DeviceNet Type |
|---------------|---|----------|------|----------------|
| RGW-CC        | : | GatewayR | Unit | CC-Link Type   |
| R G W - P R   | : | GatewayR | Unit | PROFIBUS Type  |
| R G W - S I O | : | GatewayR | Unit | SIO Type       |
|               |   |          |      |                |

# **Basic Specifications**

A typical ROBONET system is constructed not only with the Gateway R Unit that is explained in this manual, but also with RACON, RPCON, Simple Absolute R Unit, extension unit and ROBO Cylinder Controller to connect to the extension unit. Please refer to First Step Guide and Instruction Manual (CD/DVD) of each device for additional instruction related to that device.

Gateway R Unit is a communication unit to be connected to the field network and must be located on the most left side of the ROBONET system.

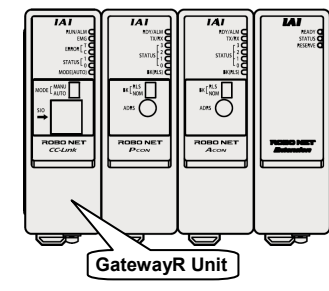

| -      |                                                   |                                                                                                    |                           |                            |                             |  |  |  |  |
|--------|---------------------------------------------------|----------------------------------------------------------------------------------------------------|---------------------------|----------------------------|-----------------------------|--|--|--|--|
| Item   |                                                   | Specifications                                                                                                    |                           |                            |                             |  |  |  |  |
|        | Communication Protocol                            | DeviceNet2.0 (certified interface)                                                                                |                           |                            |                             |  |  |  |  |
|        | For Communication                                 | Master/Slave Connect                                                                                              | tion                      | Bit Strobe                 |                             |  |  |  |  |
|        |                                                   |                                                                                                    |                           | Polling                    |                             |  |  |  |  |
|        |                                                   |                                                                                                    |                           | Cyclic                     |                             |  |  |  |  |
|        | Baud Rate                                         | 500k/250k/125kbps                                                                                                 |                           |                            |                             |  |  |  |  |
| t type | Communication Cable<br>Length <sup>(Note 1)</sup> | Baud Rate                                                                                                    | Max. Network Length       | Max. Branch Line<br>Length | Total Branch Line<br>Length |  |  |  |  |
| Ne Ne  |                                                   | 500kbps                                                                                                    | 100m                      | 6m                         | 39m                         |  |  |  |  |
| vice   |                                                   | 250kbps                                                                                                    | 250m                      |                            | 78m                         |  |  |  |  |
| De     |                                                   | 125kbps                                                                                                    | 500m                      |                            | 156m                        |  |  |  |  |
|        |                                                   | (Note) When DeviceNet dedicated thick cable is used                                                               |                           |                            |                             |  |  |  |  |
|        | Number of Occupied Nodes                          | 1 node                                                                                                    |                           |                            |                             |  |  |  |  |
|        | Communication Power<br>Supply                     | Voltage 24V DC Current Consumption 60mA Externally Supplied (Supplied from<br>DeviceNet communication cable side) |                           |                            |                             |  |  |  |  |
|        | Communications Cable                              | DeviceNet dedicated                                                                                               | DeviceNet dedicated coble |                            |                             |  |  |  |  |

Note 1 Refer to the instruction manuals for the master unit and the mounted programmable logic controller (stated as PLC from now on) when a T-junction communication is to be conducted

2. RGW-CC

1. RGW-DV

| 2. 100-00 |                                |                                                                             |                          |             |         |         |         |  |  |
|-----------|--------------------------------|-----------------------------------------------------------------------------|--------------------------|-------------|---------|---------|---------|--|--|
|           | Item                           | Specifications                                                              |                          |             |         |         |         |  |  |
|           | Communication Protocol         | CC-Link Ver.                                                                | 1.10/Ver.2(Note 1)       | (certified) |         |         |         |  |  |
|           | Baud Rate                      | 10M/5M/2.5M/                                                                | 10M/5M/2.5M/625k/156kbps |             |         |         |         |  |  |
|           | Communication System           | Broadcast polli                                                             | ng system                |             |         |         |         |  |  |
| ~         | Synchronization System         | Frame synchronization system                                                |                          |             |         |         |         |  |  |
| ype       | Transmission Path Format       | Bus format (EIA RS485 conformance 3-line type)                              |                          |             |         |         |         |  |  |
| k t       | Error Control System           | $CRC (X^{16} + X^{12} + X^5 + 1)^{*1}$                                      |                          |             |         |         |         |  |  |
| CC-Li     | Number of Occupied<br>Stations | Remote Device Station [Refer to Field Network Wirings and Settings Section] |                          |             |         |         |         |  |  |
| -         | Communication Cable            | Baud Rate                                                                   | 10Mbps                   | 5Mbps       | 2.5Mbps | 625kbps | 156kbps |  |  |
|           | Length <sup>(Note 2)</sup>     | Total Cable<br>Length                                                       | 100m                     | 160m        | 400m    | 900m    | 1200m   |  |  |
|           |                                |                                                                             |                          |             |         |         |         |  |  |

Communications Cable CC-Link dedicated cable Note 1 If the host CC-Link master unit is Ver. 1, RGW-CC is 4-pole occupied remote device station, thus a limitation to the number of controllable axes occurs. Refer to Instruction Manual (CD/DVD) for the details.

Note 2 Refer to the instruction manuals for the master unit and the mounted programmable logic controller (stated as PLC from now on) when a T-junction communication is to be conducted

\*1 CRC : Cyclic Redundancy Check It is a data error detection method often used for the synchronous transmission 

| <b>)</b> .   | RGW-PR                   |                              |                                                        |         |         |           |                              |  |  |
|--------------|--------------------------|------------------------------|--------------------------------------------------------|---------|---------|-----------|------------------------------|--|--|
|              | Item                     | Specifications               |                                                        |         |         |           |                              |  |  |
|              | Communication Protocol   | PROFIBUS DF                  | P-V1                                                   |         |         |           |                              |  |  |
| ROFIBUS type | Interface Specifications | PROFIBUS DF                  | PROFIBUS DP Slave Type (RS-485 Insulation Type)        |         |         |           |                              |  |  |
|              | Baud Rate                | 12M/6M/3M/1.                 | 12M/6M/3M/1.5M/500k/187.5k/93.75k/45.45k/19.2k/9.6kbps |         |         |           |                              |  |  |
|              | Communication Cable      | Baud Rate                    | 12/6/3Mbps                                             | 1.5Mbps | 500kbps | 187.5kbps | 93.75/45.45/<br>19.2/9.6kbps |  |  |
|              | Length                   | Total Cable<br>Length        | 100m                                                   | 200m    | 400m    | 1000m     | 1200m                        |  |  |
| ш            | Connector Specification  | 9-pin D-sub female connector |                                                        |         |         |           |                              |  |  |
|              | Address Range            | 1 to 125                     |                                                        |         |         |           |                              |  |  |
|              |                          |                              |                                                        |         |         |           |                              |  |  |

|                                         | Item                                                                                                    |                                                                                                    |
|-----------------------------------------|----------------------------------------------------------------------------------------------------|----------------------------------------------------------------------------------------------------|
|                                         | Communication P                                                                                                    | rotocol                                                                                             |
|                                         | Communication S                                                                                                    | vstem                                                                                               |
|                                         | Transmission Mor                                                                                                    | le le                                                                                               |
| (e)                                     | Communication M                                                                                                    | lode                                                                                                |
| sid                                     | (SW selection)                                                                                                    |                                                                                                    |
| ost                                     | Slave ID                                                                                                    |                                                                                                    |
| ц<br>Ч                                  | Baud Poto(Note 1)                                                                                                    |                                                                                                    |
| ou                                      | Dalay Tirre had                                                                                                    | ар <b>Г</b>                                                                                         |
| cati                                    | Delay Time betwe                                                                                                    | en Fram                                                                                             |
| nik                                     | Data Transfer Buf                                                                                                    | rer Max.                                                                                            |
| Ĩ                                       | Lengin<br>Bit Length                                                                                                    |                                                                                                    |
| JOT.                                    | Bit Length                                                                                                    |                                                                                                    |
| DLC                                     | Start Bit                                                                                                    |                                                                                                    |
| 0 fé                                    | Stop Bit                                                                                                    |                                                                                                    |
| SIC                                     | Parity                                                                                                    |                                                                                                    |
|                                         | Communications                                                                                                    | Cable                                                                                               |
|                                         |                                                                                                    | CUDIC                                                                                               |
|                                         | Cable Length                                                                                                    |                                                                                                    |
| Note                                    | e 1 It is recommen                                                                                                    | ded to ha                                                                                           |
|                                         | applied in SIO                                                                                                    | Thru Mo                                                                                             |
| 5. (                                    | Common Specifi                                                                                                    | ications                                                                                            |
|                                         | ltem                                                                                                    |                                                                                                    |
| Pov                                     | ver Supply                                                                                                    |                                                                                                    |
| C                                       | rent Consumption                                                                                                    |                                                                                                    |
| our                                     |                                                                                                    |                                                                                                    |
| Hor                                     | at Generation                                                                                                    |                                                                                                    |
| 1165                                    | CONCIALION                                                                                                    |                                                                                                    |
| Nur                                     | nber of Max Contro                                                                                                    | lable Av                                                                                            |
| vul                                     |                                                                                                    |                                                                                                    |
| Б                                       | Communication P                                                                                                    | rotocol                                                                                             |
| icatik                                  | Communication S                                                                                                    | vstem                                                                                               |
| nuni.                                   | Baud Rate                                                                                                    | ,00011                                                                                              |
| umo                                     | Error Control Out                                                                                                    | om                                                                                                  |
| Š                                       | Communication Syst                                                                                                    |                                                                                                    |
| ц                                       | Communication Ca                                                                                                    | ble Leng                                                                                            |
|                                         | Surrounding air te                                                                                                    | mperatu                                                                                             |
| ÷                                       | Surrounding humi                                                                                                    | dity                                                                                                |
| ieni                                    | Surrounding envir                                                                                                    | onment                                                                                              |
| E                                       | Surrounding storage                                                                                                    | temperatu                                                                                           |
| /iro                                    | Surrounding storage                                                                                                    | e humidi                                                                                            |
| ŝ                                       | in a starting clotag                                                                                                    | ,                                                                                                   |
| ш                                       | Vibration durability                                                                                                    | Ý                                                                                                   |
|                                         | Protection class                                                                                                    |                                                                                                    |
| Cor                                     | ling Method                                                                                                    |                                                                                                    |
| Ine                                     | lation Resistance                                                                                                    |                                                                                                    |
| nist                                    |                                                                                                    |                                                                                                    |
| rro                                     | uudt Life                                                                                                    |                                                                                                    |
| Evt.                                    | arnal Dimensions                                                                                                    |                                                                                                    |
|                                         |                                                                                                    |                                                                                                    |
| vvei                                    | gnt                                                                                                    |                                                                                                    |
|                                         | *1 CRC : Cyclic F                                                                                                    | Redundar                                                                                            |
| [Cu                                     | rrent Consumpti                                                                                                    | ion and                                                                                             |
|                                         |                                                                                                    | Linit                                                                                               |
|                                         |                                                                                                    | Unit                                                                                                |
|                                         | Ga                                                                                                    | tewayR                                                                                              |
|                                         |                                                                                                    | Í                                                                                                   |
|                                         |                                                                                                    |                                                                                                    |
|                                         |                                                                                                    |                                                                                                    |
|                                         |                                                                                                    |                                                                                                    |
|                                         |                                                                                                    |                                                                                                    |
|                                         | RACON Unit                                                                                                    |                                                                                                    |
|                                         |                                                                                                    | RCA-F                                                                                               |
|                                         |                                                                                                    | R                                                                                                   |
|                                         |                                                                                                    |                                                                                                    |
|                                         |                                                                                                    |                                                                                                    |
|                                         |                                                                                                    |                                                                                                    |
|                                         |                                                                                                    |                                                                                                    |
|                                         | DDCON Unit                                                                                                    |                                                                                                    |
|                                         |                                                                                                    |                                                                                                    |
|                                         |                                                                                                    |                                                                                                    |
| Si                                      | mple Absolute R                                                                                                    |                                                                                                    |
|                                         | Unit                                                                                                    |                                                                                                    |
| _                                       | Extension   Init                                                                                                    |                                                                                                    |
|                                         | Extension onit                                                                                                    |                                                                                                    |
| Note                                    | e 1 The current he                                                                                                    | comes n                                                                                             |
| Note                                    | a 1 The current be<br>the initial serve                                                                                                    | comes n<br>o-motor (                                                                                |
| Note<br>Note                            | <ul> <li>1 The current be<br/>the initial serve</li> <li>2 The current is</li> </ul>                                                                                                  | comes n<br>o-motor (<br>maximiz                                                                     |
| Note<br>Note                            | <ul> <li>1 The current be<br/>the initial serve</li> <li>2 The current is<br/>supplied (ording)</li> </ul>                                                                            | comes n<br>o-motor (<br>maximiz<br>nary 100r                                                        |
| Note<br>Note                            | <ul> <li>1 The current be<br/>the initial serve</li> <li>2 The current is<br/>supplied (ordin<br/>supplied) from</li> </ul>                                                           | comes n<br>p-motor (<br>maximiz<br>ary 100r<br>an emer                                              |
| Note<br>Note                            | <ul> <li>a 1 The current be<br/>the initial serve</li> <li>b 2 The current is<br/>supplied (ordir<br/>supplied) from</li> </ul>                                                       | comes n<br>o-motor (<br>maximiz<br>ary 100r<br>an emer<br><b>V DC P</b>                             |
| Note                                    | <ul> <li>a 1 The current be<br/>the initial served</li> <li>b 2 The current is<br/>supplied (ordir<br/>supplied) from</li> <li>alculation of 24</li> <li>Current Consumpti</li> </ul> | comes n<br>p-motor (<br>maximiz<br>ary 100r<br>an emer<br><b>V DC P</b><br>ion of Ac                |
| Note<br>Note<br><b><ca< b=""></ca<></b> | a 1 The current be<br>the initial serve<br>2 The current is<br>supplied (ordir<br>supplied) from<br>alculation of 24<br>Current Consumpti<br>= RACON Rated C                          | comes n<br>p-motor (<br>maximiz<br>ary 100r<br>an emer<br><b>V DC P</b><br>ion of Ac<br>current ×   |
| Note                                    | a 1 The current be<br>the initial server<br>2 The current is<br>supplied (ordin<br>supplied) from<br>alculation of 24<br>Current Consumpti<br>= RACON Rated C<br>Number of Concenter  | comes r<br>p-motor (<br>maximiz<br>ary 100<br>an eme<br>V DC F<br>ion of Ac<br>current ×<br>ted Con |

4. RGW-SIO

|    | Specifications                 |                                  |       |               |                  |                  |             |
|----|--------------------------------|----------------------------------|-------|---------------|------------------|------------------|-------------|
|    | RS485 conform                  | nance                            |       |               |                  |                  |             |
|    | Start-Stop Syne                | chronization Sy                  | stem  | Half-Dupl     | ex Communicat    | tion             |             |
|    | Modbus RTU                     |                                  |       |               |                  |                  |             |
|    | Modbus gatew                   | ay mode                          |       | SIO Thru Mode |                  |                  |             |
|    | Fixed to 63 (3F                | FH)                              |       | 1 ≤ N ≤ 1     | 6 (Axis No. + 1) | )                |             |
|    | 9.6kbps                        | 19.2kbps                         | 38    | .4kbps        | 57.6kbps         | 115.2kbps        | 230.4kbps   |
| es | t3.5 (ch                       | aracter)                         |       |               | Fixed to         | 1.75ms           |             |
|    |                                |                                  |       | 160b          | oytes            |                  |             |
|    |                                |                                  |       | 8b            | its              |                  |             |
|    | 1bit                           |                                  |       |               |                  |                  |             |
|    | 1bit                           |                                  |       |               |                  |                  |             |
|    | None                           |                                  |       |               |                  |                  |             |
|    | Twisted-pair sh<br>(Recommende | nielded cable<br>d : Taiyo Cable | tec C | orporation    | HK-SB/2027       | 6 × Length [m] : | 2P × AWG22) |
|    |                                |                                  |       | MAX           | 100m             |                  |             |

nave 230.4kbps that is in common with the baud rate of ROBONET main unit. 9.6kbps cannot be ode. It causes a communication erro

|     | Specifications                                                                                                    |
|-----|----------------------------------------------------------------------------------------------------|
|     | 24V DC±10%                                                                                                    |
|     | Total current consumption of all the connected units<br>[Refer to current consumption and heat generation of each unit stated below.]                                            |
|     | Total heat generation consumption of all the connected units<br>[Refer to current consumption and heat generation of each unit stated below.]                                    |
| es  | 16-axis (Controllable range in Modbus Gateway Mode could be 5 to 10 axes at maximum depending on the way to use.)                                                                |
|     | RS485 conformance                                                                                                    |
|     | Start-Stop Synchronization System Half-Duplex Communication                                                                                                    |
|     | 230.4kbps                                                                                                    |
|     | Non parity bit, CRC*1                                                                                                    |
| th  | Total Cable Length 30m or less (when extension unit is used)                                                                                                    |
| е   | 0 to 40°C                                                                                                    |
|     | 95%RH or less (non-condensing)                                                                                                    |
|     | [Refer to Installation Environment section]                                                                                                    |
| ire | –25 to 70°C                                                                                                    |
| y   | 95%RH or less (non-condensing)                                                                                                    |
|     | XYZ Each direction 10 to 57Hz Pulsating amplitude 0.035mm (continuous) 0.075mm (intermittent)<br>57 to 150Hz 4.9m/s <sup>2</sup> (continuous) 9.8m/s <sup>2</sup> (intermittent) |
|     | IP20                                                                                                    |
|     | Natural air-cooling                                                                                                    |
|     | Between power supply terminal and FG $500V DC 10M\Omega$ or more                                                                                                    |
|     | (Reference) 5 to 10 years:<br>It varies significantly by the effects of the usage condition (especially temperature).                                                            |
|     | 34W × 105H × 73.3D [mm]                                                                                                    |
|     | Approx. 140g                                                                                                    |
| ю   | Check It is a data error detection method often used for the synchronous transmission                                                                                            |

Heat Generation of Each Unit]

|                                          |                        |                        | Heat<br>Generation            |              |      |
|------------------------------------------|------------------------|------------------------|-------------------------------|--------------|------|
| Jnit                                     |                        | MAX. 6                 | 600mA                         |              | 6W   |
| Motor Type                               | Standar<br>/High Accel | d Type /<br>Decel Type | Low Power Consumption<br>Type |              |      |
|                                          | Rated                  | MAX.(Note 1)           | Rated                         | MAX.(Note 1) |      |
| 10, 20                                   | 1.3A                   | 4.4A                   | 1.3A                          | 2.5A         |      |
| 30                                       | 1.3A                   | 4.0A                   | 1.3A                          | 2.2A         |      |
| 20S<br>A3¤/RGS3¤/RGD3¤,<br>CA2-SA4¤/TA5¤ | 1.7A                   | 5.1A                   | 1.7A                          | 3.4A         | 8.4W |
| 2 (RCL)                                  | 0.8A                   | 4.6A                   | —                             | _            |      |
| 5 (RCL)                                  | 1.0A                   | 6.4A                   | _                             | _            |      |
| 10 (RCL)                                 | 1.3A                   | 6.4A                   |                               | _            |      |
| Motor Type                               | Ra                     | ted                    | MAX.                          | (Note 2)     |      |
| 0P, 28P, 28SP                            | 0.4A                   |                        | 2.0A                          |              | 9.6W |
| 35P, 42P, 56P                            | 1.2A                   |                        | 2.0                           | A            |      |
|                                          | 7.2W                   |                        |                               |              |      |
|                                          | MAX. 10                | 0mA                    |                               |              | 2.5W |

maximum when the excitation phase of the servo-motor is detected, which is performed during ON processing after the power is injected (Normal: Approx. 1 to 2sec, Max.: 10sec). zed at the excitation phase detection conducted in the first servo ON process after the power is ms). However, approximately 6A current flows at the recovery (when the drive power is ergency stop (approx. 1 to 2ms).

### Power Capacity>

tuator Controller

Number of Connected Controller to RACON (≥ 1) + RPCON Rated Current × troller to RPCON (≥ 1).

her Units

= 0.6A (Gateway R Unit) + 0.3A × Number of Simple Absolute R Units + 0.7A × Number of Extension Units +

Current of Controllers Connected to Extension Unit-...2) For the current of the controller connected to the extension unit, refer to Instruction Manual of the connected controller. The value of 1) + 2) should equal to the load current of the whole ROBONET. (3) Current Consumption at Excitation Phase Detection

= RACON Max. Current × Number of RACON Units to Turn Servo ON at the Same Time (≥ 1) + RPCON Max. Current × Number of RPCON Units to Turn Servo ON at the Same Time (≥ 1) Usually, the rated current is to be approximately 1.3 times higher than 1) + 2) above considering approximately 30% of margin to the load current. However, considering the current of 3), even though it is a short time, select a power supply with "peak load corresponding" type or that with enough capacity. Also pay attention to the peak current stated in "Note 2" at the bottom of the table above for RPCON.

#### <Selection of Power Supply Protection Circuit Breaker>

- (1) It is recommended that the power supply protection is conducted on the primary side (AC power side) of the 24V DC power supply unit. 24V DC Power Supply Unit can be selected only considering the in-rush current.
- It is not necessary to consider the in-rush current from RACON or RPCON. (Note) In-rush current is not a guaranteed value. It also may vary depending on the impedance of the power line. (2) When having a circuit breaker to the AC power supply side, pay attention to the in-rush current to the DC power supply
- unit and the rated interrupting current of the circuit breaker. Rated Interrupting Current > Short Circuit Current = Primary Side Power Capacity / Power Supply Voltage
   (Reference) In-rush Current of IAI Power Supply Unit PS241 = 50 to 60A, 3ms
- 6. Operation Modes and Main Functions (Excluding the RGW-SIO)
- The modes can be selected with ROBONET Gateway Parameter Setting Tool in PC software. Positioner 2 Mode is available when the parameter setting tool version is Ver. 1.0.3.0 or later and the firmware version of

Gateway R Unit is Ver 000B or later Electromagnetic Valve Mode 1 and 2 are available when the parameter setting tool version is Ver. 1.0.4.0 or later and the

firmware version of Gateway R Unit is Ver. 000F or later. Positioner 1 Simple Direct Direct Numeric Positioner 2 lectromagnetic Electromagne Main Functions Mode Mode ecification Mod Mode Valve Mode 1 Valve Mode 2 Position Number Specification 768 points 768 points 768 points 7 points/ 3 points/ lumber of Registered Positions 1-axis 1-axis 1-axis 1-axis 1-axis Position Data Direct ∧ (Note 1 ∧ (Note 1 ∧ (Note 1) ∧ (Note 1) 0 Specification Movement Velocity, Acceleration and ∆<sup>(Note 1)</sup>  $\Delta^{(\text{Note 1})}$  $\Delta^{(\text{Note 1})}$ ∆(Note 1)  $\Delta^{(Note 1)}$ 0 Deceleration Direct Designation Pressing Operation

- Completed Position Number × Monitor (Read) 0 0 0 0 Current Position Monitor (Read × × × × Velocity Monitor (Read) × × × × × Current Value Monitor (Read) × × × × × osition Table Max. Value for Position Data Position Table Position Table osition Table 9999.99 9999.99 Specification<sup>(Note 2)</sup> (mm or deg) Setting Setting Setting Setting
- Note 1 Although an operation cannot be performed with specifying values directly, it is available to operate by rewriting the data on the position table from the write command. Please note, however, that the EEPROM has a 100,000 write limitation. Consider the effect of this mode with regard to
- product lifespan Note 2 The maximum value for the direct specification of the position data and writing with the write command is 9999.99. This is the maximum value that can be written to the data field; however, the maximum value input should not exceed the actuator stroke

#### 7. RGW-SIO Functions

It is available in RGW-SIO to perform a control using Modbus Protocol, and there are Modbus Gateway Mode and SIO Thru Mode.

The control is performed with Read/Write command for both cases. Regarding Read/Write command, refer to ROBONET Instruction Manual for Modbus Gateway Mode and that of Serial Communication [for Modbus] for SIO Thru Mode.

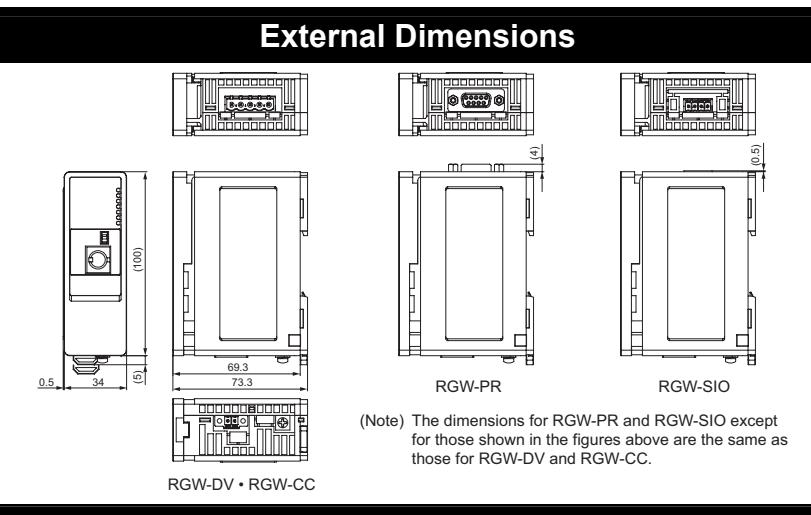

# Installation Environment

This product is capable for use in the environment of pollution degree 2<sup>\*1</sup> or equivalent.

\*1 Pollution Degree 2 : Environment that may cause non-conductive pollution or transient conductive pollution by frost. (IEC60664-1)

#### 1. Installation Environment

- Do not use this product in the following environment.
- Location where the surrounding air temperature exceeds the range of 0 to 40°C
- · Location where condensation occurs due to abrupt temperature changes · Location where relative humidity exceeds 85%RH
- Location exposed to corrosive gases or combustible gases
  Location exposed to significant amount of dust, salt or iron powder
- Location subject to direct vibration or impact
- Location exposed to direct sunlight
- Location where the product may come in contact with water, oil or chemical droplets
   Environment that blocks the air vent [Refer to Installation and Noise Elimination Section]
- When using the product in any of the locations specified below, provide a sufficient shield.
- Location subject to electrostatic noise
- Location where high electrical or magnetic field is present
- · Location with the mains or power lines passing nearby
- 2. Storage and Preservation Environment

The storage and preservation environment should comply with the same standards as those for the installation environment. In particular, when the machine is to be stored for a long time, pay close attention to environmental conditions so that no condensation forms. Unless specially specified, moisture absorbency protection is not included in the package when the machine is delivered. In the case that the machine is to be stored and preserved in an environment where condensation is anticipated, take the condensation preventive measures from outside of the entire package, or directly after opening the package

# Installation and Noise Elimination

GatewavF

Unit

<u>e</u>eje

.....

...

#### 1. Noise Elimination Grounding (Frame Ground)

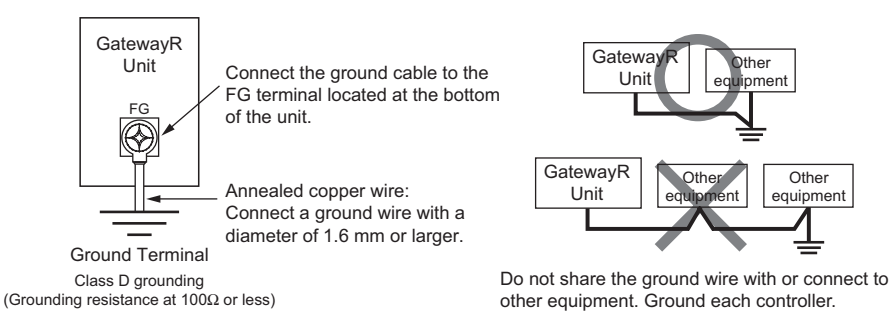

2. Precautions regarding wiring method

- 1) Twist the wires for the 24V DC power unit. Separate the communication line from the power line
- 3. Noise Sources and Elimination
- Carry out noise elimination measures for power devices on the same power path and in the same equipment.
- The following are examples of measures to eliminate noise sources.
- AC solenoid valves, magnet switches and relays [Measure] Install a Surge absorber parallel with the coil.
- DC solenoid valves, magnet switches and relays [Measure] Install a diode parallel with the coil. Use a DC relay
- with a built-in diode.

the ambient temperature around the controller below 40°C.

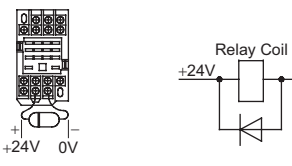

Coil

Other

÷c

0V

4. Heat Radiation and Installation Design and Build the system considering the size of the controller box, location of the controller and cooling factors to keep

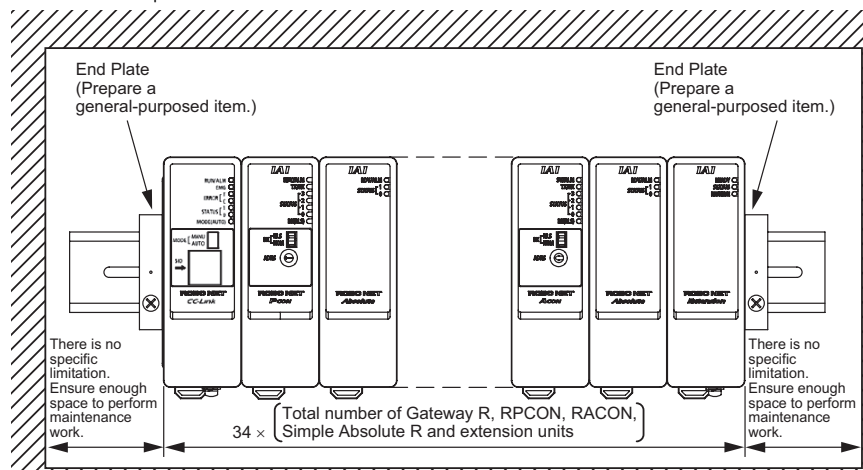

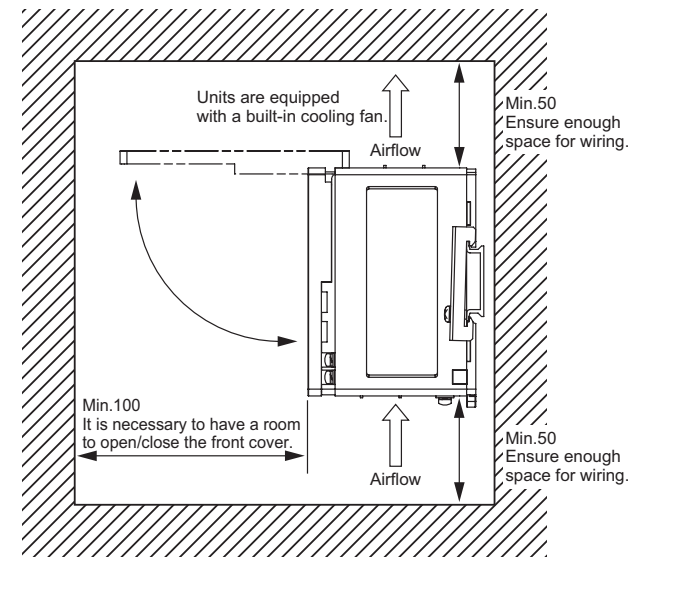

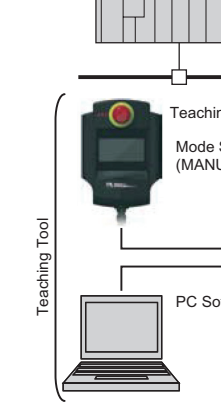

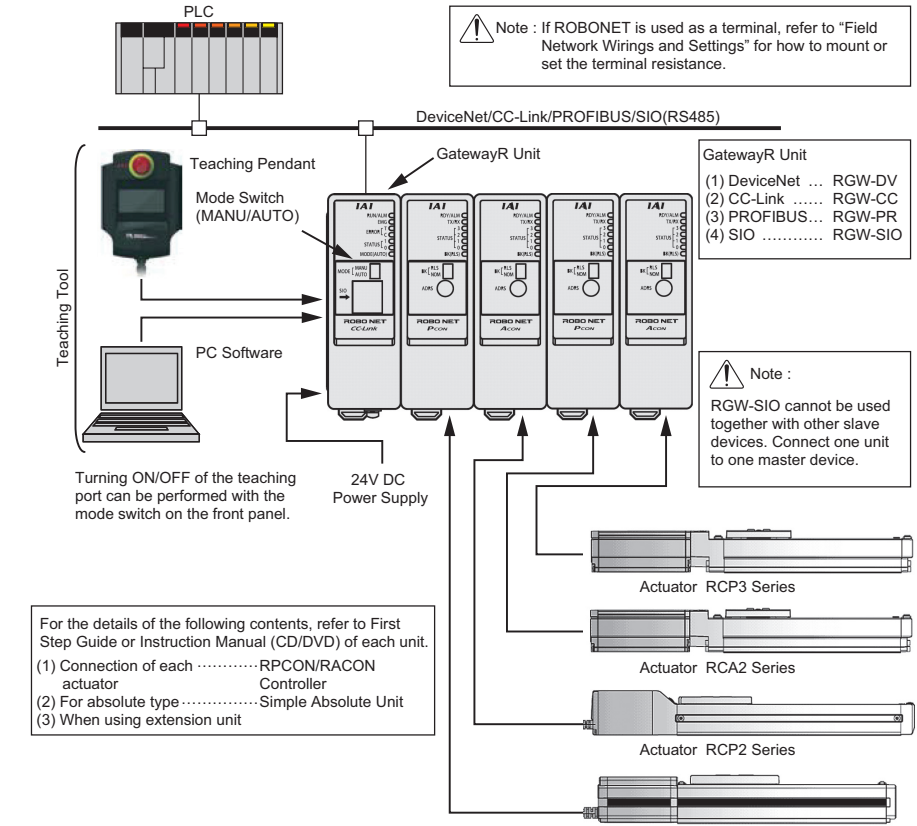

used.]

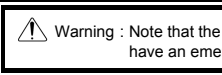

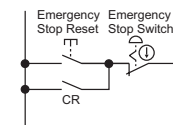

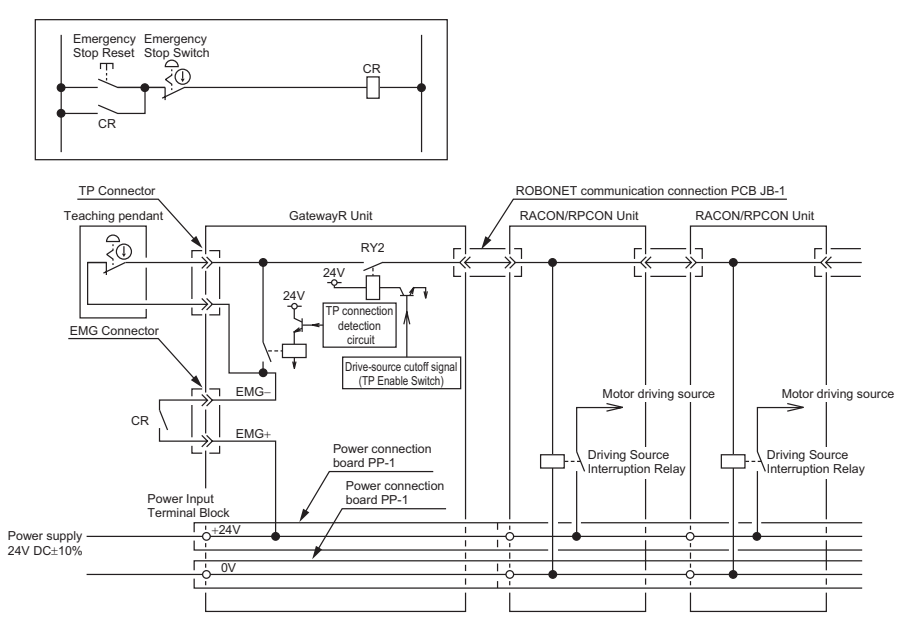

| CR Contact Capacity :<br>CR Load Current : | 24V D<br>160m/<br>Total N |
|--------------------------------------------|---------------------------|
| [Refer to First Step Gui                   | ide or l                  |

# System Configuration (Example)

Actuator RCA Series

# Power Supply and Emergency Stop Circuit (Example)

When having an emergency stop, connect the emergency stop signal on the system side to EMG connector on Gateway R Unit. CR is an emergency stop relay for the entire system

[Refer to First Step Guide or Instruction Manual (CD/DVD) for Extension Unit REXT if the extension unit is

/ Warning : Note that the teaching pendant cannot have an emergency stop for the system side even though it can have an emergency stop for all the actuators connected to RPCON/RACON unit.

DC 160mA or more

 $A \ge 10mA$  (current consumption caused by emergency stop circuit of each unit)  $\times$  Number of RPCON/RACON Units Instruction Manual (CD/DVD) for Extension Unit REXT if the extension unit is used.]

#### Have the front cover open when wiring the power line.

It is possible to connect up to a 2mm<sup>2</sup> (AWG14) conductor, at a maximum, when an appropriate solderless terminal is applied. However, it is also possible to use multiple conductors by applying terminal to each side of the terminal block

It is recommended to have the power to be supplied from both ends with the cables of the same thickness so the power supply can be evenly allocated to each unit if the thickness is 1.25mm<sup>2</sup> (AWG16) or more on one end

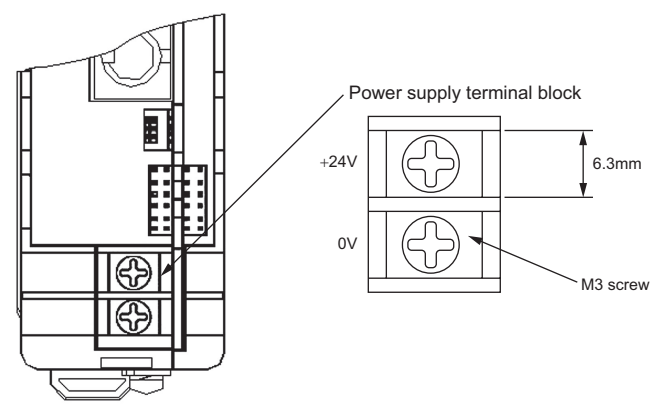

Connect the cable for the emergency stop circuit to the connector located at the bottom side of the unit. Apply a vinyl cable for electrical devices with AWG20 to 16 (0.5 to 1.25mm<sup>2</sup>) or equivalent for the wiring.

There is no polarit

Connector for emergency stop

The connector is a standard accessory.

MC1.5.2-STF-3.81 (Supplier : Phoenix Contact)

FG terminal (for ground cable connection)

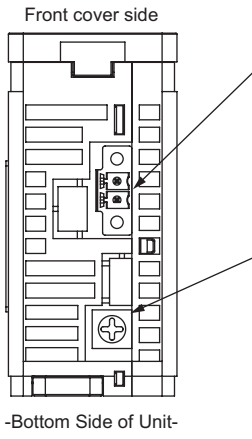

# **Field Network Wirings and Settings**

1. DeviceNet (RGW-DV)

[1] Wiring

For details, refer to the Instruction Manuals of the master unit and PLC in which in the master unit is installed.

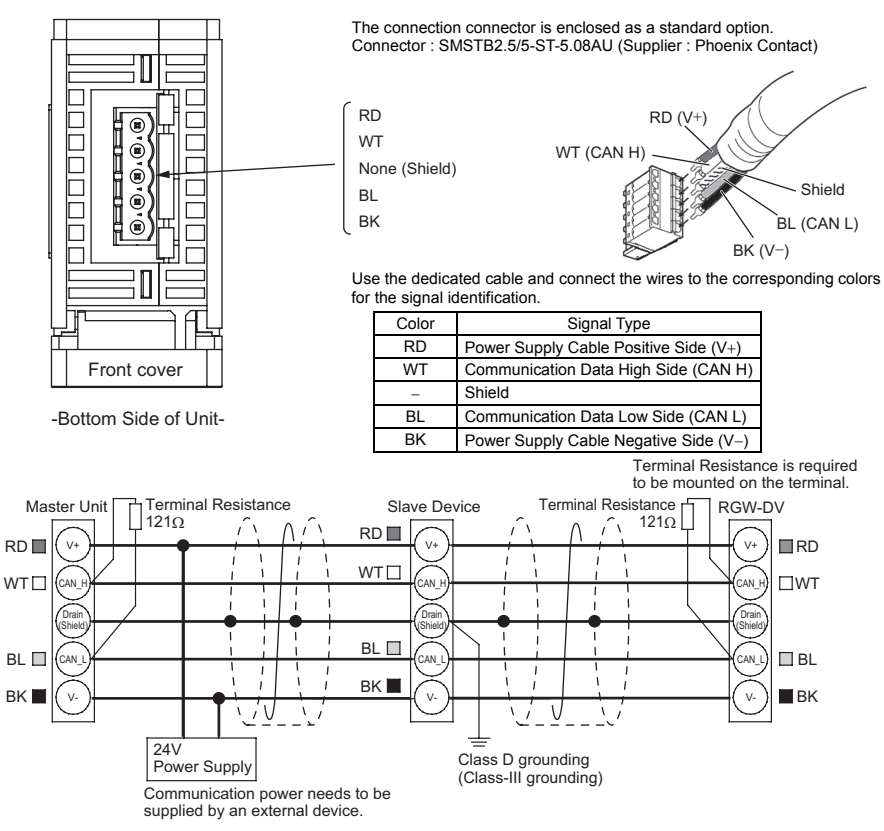

[2] Setting of User Setting Switch

Turn OFF the power before performing this operation. Open the front cover when operating and checking the user setting switch.

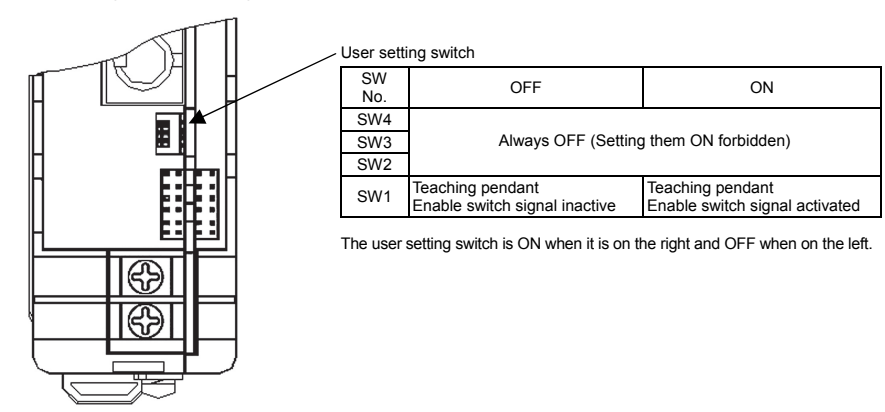

#### [3] Gateway Parameter Setting

"ROBONET Gateway Parameter Setting Tool" is used to perform the settings for the node address (MAC ID), number of axes, axis number, operation modes, etc.. Refer to ROBONET Instruction Manual (CD/DVD) for the details of how to use the tool

In an ordinary case, the node address for the master unit is set to 63. The addresses for the slave units are set one to another in the range of 00 to 62. For the settings of such as the data address on the occupied PLC side or the parameters, refer to ROBONET Instruction Manual and those of the master unit and the mounted PLC.

#### 2. CC-Link (RGW-CC)

DB

(DG

SLD

FG

[1] Wiring

For details, refer to the Instruction Manuals of the master unit and PLC in which in the master unit is installed

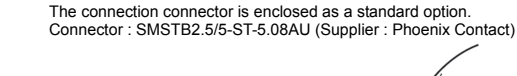

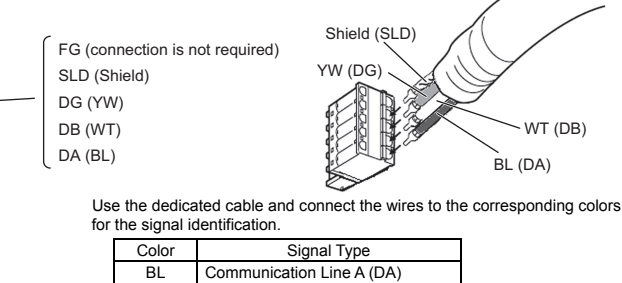

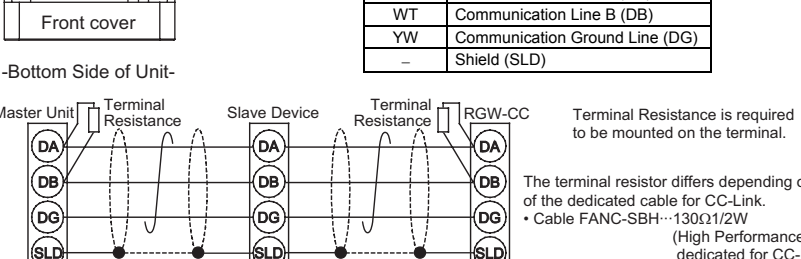

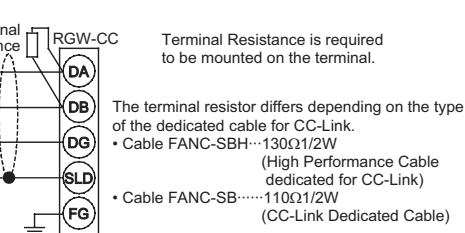

SLD and FG are internally connected.

WT (DB)

BL (DA

## (Class-III arounding) [2] Setting of User Setting Switch

≟ Class D grounding

(FG)

Turn OFF the power before performing this operation. Open the front cover when operating and checking the user setting switch.

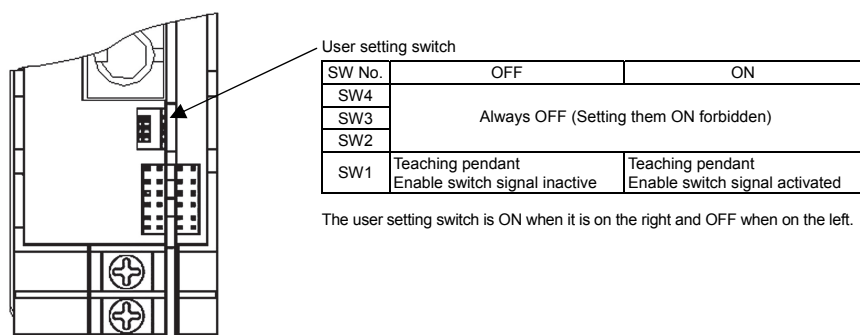

# [3] Gateway Parameter Setting

3. PROFIBUS (RGW-PR)

# [1] Wiring

installed.

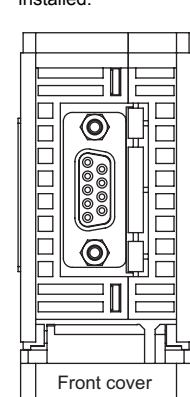

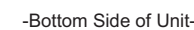

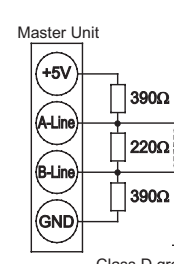

(Class-III grounding)

# [2] Setting of User Setting Switch checking the user setting switch.

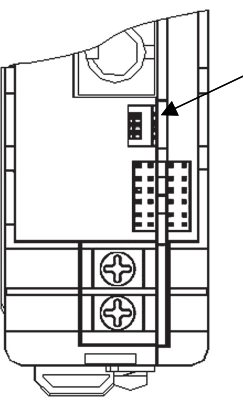

[3] Gateway Parameter Setting (CD/DVD) for the details of how to use the tool. mounted PLC.

"ROBONET Gateway Parameter Setting Tool" is used to perform the settings for the station number, number of axes, axis number, operation modes, etc.. Refer to ROBONET Instruction Manual (CD/DVD) for the details of how to use the tool.

In an ordinary case, the node address is set to 00 for the station number of the master unit. The addresses for the slave units are set in the range of 01 to 64 considering the number of occupied stations. For the settings of such as the data address on the occupied PLC side or the parameters, refer to ROBONET Instruction Manual and those of the master unit and the mounted PLC.

For details, refer to the Instruction Manuals of the master unit and PLC in which in the master unit is

#### Use the type A cable for PROFIBUS DP (EN5017).

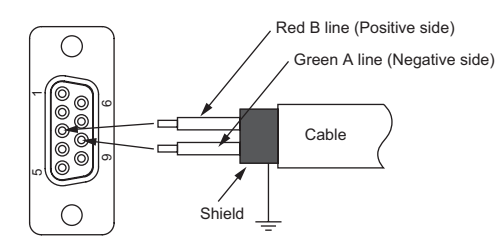

Use D-Sub 9-pin (female) type of PROFIBUS DP Standard (recommended for EN5017) for the connector.

| Pin No. | Signal Name | Detail                               |
|---------|-------------|--------------------------------------|
| 1       | NC          | Unconnected                          |
| 2       | NC          | Unconnected                          |
| 3       | B-Line      | Communication line B (Positive side) |
| 4       | NC          | Unconnected                          |
| 5       | GND         | Signal grounding                     |
| 6       | +5V         | +5V output                           |
| 7       | NC          | Unconnected                          |
| 8       | A-Line      | Communication line A (Negative side) |
| 9       | NC          | Unconnected                          |
| Housing | Shield      | Cable Shield                         |

Terminal Resistance is required to be mounted on the terminal

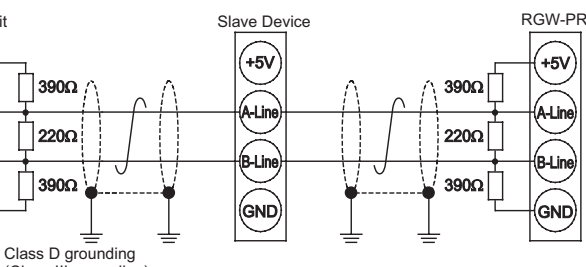

Turn OFF the power before performing this operation. Open the front cover when operating and

| - User : | sem | ng switch                     |                                 |
|----------|-----|-------------------------------|---------------------------------|
| SW I     | No. | OFF                           | ON                              |
| SW       | 4   | Always OFF (Setting           | them ON forbidden)              |
| SW       | 13  | Always Of 1 (Setting          | ( inem Oil forbidden)           |
| SW       | 2   | Selecting Big Endian          | Selecting Little Endian         |
| SW       | /1  | Teaching pendant              | Teaching pendant                |
|          |     | Linable switch signal mactive | Linable switch signal activated |

The user setting switch is ON when it is on the right and OFF when on the left

"ROBONET Gateway Parameter Setting Tool" is used to perform the settings for the node address, number of axes, axis number, operation modes, etc.. Refer to ROBONET Instruction Manual

In an ordinary case, the node address for the master unit is set to 02. Node address 00 is either for the monitor or for the inspection functions while 01 is for monitoring devices. Set the slave unit numbers within the range up to 125 at the maximum in the order of 03, 04, 05, ... from the closer to the further from the master unit. For the settings of such as the data address on the occupied PLC side or the parameters, refer to ROBONET Instruction Manual and those of the master unit and the 4. SIO (RGW-SIO)

#### [1] Wiring

For details, refer to the Instruction Manuals of the master unit and PLC in which in the master unit is installed

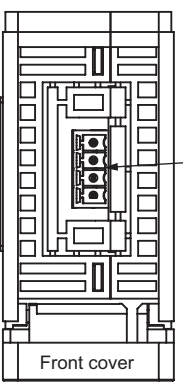

-Bottom Side of Unit-

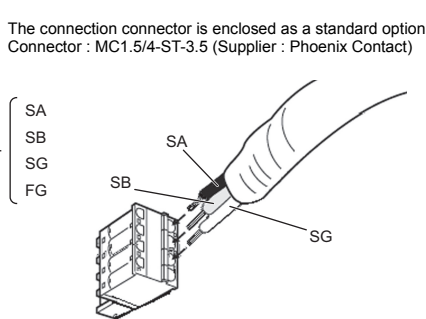

Apply a STP cable with 2 pairs of harnesses (AWG22). mended Cable : HK-SB/20276 × L [m] 2P × AWG22 (Taiyo Cabletec

| Signal<br>Name | Signal Type                                |
|----------------|--------------------------------------------|
| SA             | Communication line A (Positive side)       |
| SB             | Communication line B (Negative side)       |
| SG             | Signal grounding                           |
| FG             | Frame Ground (connected to the body frame) |

/Note : RGW-SIO cannot be used together with other slave devices. Connect one unit to one master device.

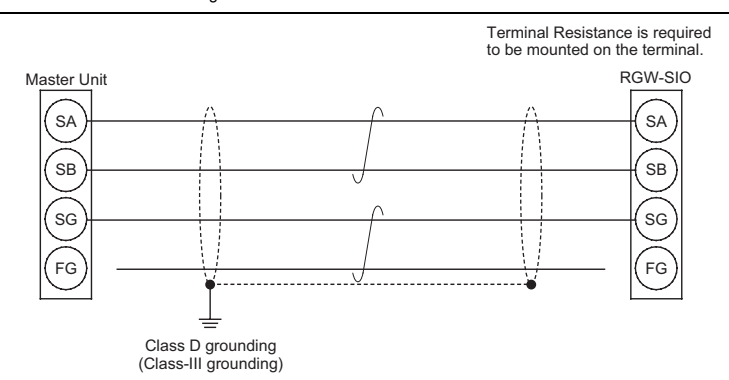

[2] Setting of User Setting Switch

Turn OFF the power before performing this operation. Open the front cover when operating and checking the user setting switch.

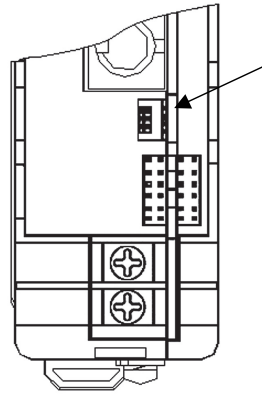

| SW No. | OFF                                    | ON                             |
|--------|----------------------------------------|--------------------------------|
| SW4    | Always OFF (Setting them ON forbidden) |                                |
| SW3    |                                        |                                |
| SW2    | Modbus Gateway Mode                    | SIO Thru Mode                  |
| SW1    | Teaching pendant                       | Teaching pendant               |
|        | Enable switch signal inactive          | Enable switch signal activated |

The user setting switch is ON when it is on the right and OFF when on the left.

[3] Gateway Parameter Setting

The operation is performed with the SIO communication function of the host controller (PLC). Therefore, there is no such notion of node address or station numbers for the master and slave that the ordinary field network has. The host controller directly controls each controller that has the axis number via GatewayR Unit.

"ROBONET Gateway Parameter Setting Tool" is used to perform the settings number of axes, axis number, operation modes, etc.. Refer to ROBONET Instruction Manual (CD/DVD) for the details of how to use the tool

For the settings of such as the data address on the occupied PLC side or the parameters, refer to ROBONET Instruction Manual and those of the master unit and the mounted PLC.

**Starting Procedures** When using this product for the first time, pursue work while making sure to avoid omission and incorrect wiring by referring to the procedure below. "PC" stated in this section means "PC software" This section explains the procedure for starting up the RGW Unit. Follow the instructions in Instruction Manual (CD/DVD) for the installation and wiring of other devices, controllers and actuators that are connected to the network Check of Packed Items No $\rightarrow$  Contact us or our distributor. Has everything been received? Construction of ROBONET Assemble the units to be appled. It is considered to be easy for adjustment and maintenance if RPCON and RACON are constructed in the order of the axis numbers. Installation and Wiring Point Check Item Have the units constructed and the network cables connected following ROBONET Instruction Manual (CD) Is frame ground (FG) connected?Has the noise countermeasure been taken? Is the terminal treatment conducted on the shielded wire? and this manual Also, perform the wiring for the actuators and the motors. · Is the terminal resistance connected? ←Yes RGW Initial Settings Have the settings done for the mode settings, field network communication speed, baud rate, node addresses (station numbers) and so on to suit to the system. "ROBONET Gateway 1. DeviceNet (RCM-GW-DV) Setting Tool" is used for the settings. Initial Settings for each RC Controller Connected to RPCON/RACON and Extension Unit Have the settings for axis numbers.
 Set Parameter No. 16 SIO Baud Rate to 230.4kbps or confirm it is already set. Set Parameter No. 17 Slave Station Transmitter Activation Min. Delay Time to 2ms or confirm it is already set.
 Have all other necessary parameter settings done. STATUS-1 PLC (Master Unit) Baud Rate Important Check Item Have the settings done for the node addresses (station numbers), Is the programmed control sequence complied with the operation mode and the system? baud rate and so on following the instruction manual of PLC or the naster unit. ←Yes Power Supply Supply the power to the RC controller connected to the extension unit.
 Supply the power to ROBONET 3) Supply the power to PLC (master unit)  $No \rightarrow$  Reconfirm all the settings following the Communication Establishment Check Confirm that the communication has been established by checking the monitor LEDs on RGW. procedure in this chart while referring to the ] Instruction Manual for each unit, controller [Refer to Troubleshooting Section.] Are the LEDs turned on in normal condition? Is PLC (master unit) and PLC. side also in normal condition? (Note) Refer to the PLC and master unit instruction manuals for the details how to check on the master unit side. Yes Communication is established. Move on to the system operation check and adjustment.

Illur GN/OR by Illum GN Flas Illun STATUS-0 OR (MS) Flas Illun GN/OR by 2. CC-Link (RCM-GW-CC) LED Color Indi llur STATUS-1 OR (ERR) Fla . Illun STATUS-0 GN (RUN) CRC : Cyclic Redundancy 3. SIO (RCM-GW-PR) LED Color Indi GN Illum (LINE-ON) Fla STATUS-1 Illum RD (ERR) Flas LINE-OFF) ( GN Illun (LINE-ON) Flas STATUS-0 RD Illun (ERR) LINE-OFF) 4. PROFIBUS (RCM-GW-LED Color Ind Flag STATUS-GN (TxD) C Flas STATUS-1 GN (RxD)

# Troubleshooting

On GatewayR Unit (RGW), there are the monitor LEDs for the field network and SIO communication. You can confirm the communication establishment and also communication errors on these LEDs.

| LED     |      | Color | Description                                                                                                    |  |
|---------|------|-------|----------------------------------------------------------------------------------------------------|--|
| RUN/ALM |      | GN    | The machine is in the normal operation.                                                                                                    |  |
|         |      | OR    | Error is being occurred.                                                                                                    |  |
| EMG     |      | RD    | In emergency stop.                                                                                                    |  |
| ERROR   | Т    | OR    | <ul> <li>The axes configuration set on the PLC side does not match<br/>with the actual axes configuration (axis numbers).</li> <li>There is one or more RC controller connected to<br/>RPCON/RACON or extension unit that is not in the standby<br/>condition.</li> <li>Internal bus communication error is being occurred.</li> </ul> |  |
|         | С    | OR    | A communication error is occurred on the field network.                                                                                                    |  |
| STATUS  | 1    | GN/OR | This LED shows the communication status of the field network.                                                                                                    |  |
|         | 0    | GN/OR | [Refer to the following table for the details.]                                                                                                    |  |
| MODE (A | UTO) | GN    | AUTO is selected on the mode switch.                                                                                                    |  |

#### [Field Network Communication Status Display]

IAI

ROBO NET

RUN/ALM (

ERROR

STATUS

MODE(AUTO) (

EMG

| Devicen                        |       | vv-Dv)                  |                                                                                                    |                                                                                                    |
|--------------------------------|-------|-------------------------|----------------------------------------------------------------------------------------------------|----------------------------------------------------------------------------------------------------|
| LED                            | Color | Indication              | Description                                                                                                    |                                                                                                    |
| STATUS-1<br>(NS)               | GN    | Illuminating            | The connection has been established and the communication is being performed<br>normally.                                                                                                    |                                                                                                    |
|                                |       | Flashing                | Diline but network connection is not yet established.<br>Communication Stop (Network is normal). Check the scan list.                                                                                 |                                                                                                    |
|                                | OR    | Illuminating            | A communication error has occurred. The<br>communication cannot be established<br>due to a duplication of node addresses or<br>a Busoff (communication stop due to<br>frequent data error detection). | Check the node address settings, baud<br>rate setting, communication line wiring<br>connections, terminal resistance<br>connections, communication power<br>supply, noise prevention, etc. |
|                                |       | Flashing                | A communication error has occurred.<br>(Communication time-out is detected.)                                                                                                    |                                                                                                    |
|                                | GN/OR | Illuminated<br>by turns | In self-checking process.                                                                                                    |                                                                                                    |
|                                | -     | OFF                     | The machine is not on-line. The power to t                                                                                                    | he DeviceNet is not supplied.                                                                                                    |
| GN<br>GTATUS-0<br>(MS)<br>GN/C |       | Illuminating            | The machine is in the normal operation.                                                                                                    |                                                                                                    |
|                                | GN    | Flashing                | Connection to the master is not establishe<br>Check if it has been registered in the mast                                                                                                    | d.<br>er's scanning list.                                                                                                    |
|                                | OR    | Illuminating            | A hardware error occurred.<br>Board must be replaced. Please contact u                                                                                                    | S.                                                                                                    |
|                                |       | Flashing                | There is an error occurred, but is not critic<br>unmatched baud rate setting. It can be rec                                                                                                    | al such like a configuration error or<br>covered with a rebuild of the settings.                                                                                                    |
|                                | GN/OR | Illuminated<br>by turns | In self-checking process.                                                                                                    |                                                                                                    |
|                                | _     | OFF                     | Power is not supplied.                                                                                                    |                                                                                                    |

| ,        |                                                                                                    |
|----------|----------------------------------------------------------------------------------------------------|
| ication  | Description                                                                                                    |
| ninating | A CRC <sup>*1</sup> error is detected in data sent to the station. Check the noise elimination treatment, etc.                                                                    |
|          | Baud rate or station number setting is not correct.                                                                                                    |
| ashing   | The baud rate or station number setting is changed while in communication.                                                                                                    |
| OFF      | The machine is in the normal operation.                                                                                                    |
| ninating | The machine is in the normal operation. (Starts flashing with the communication start)                                                                                            |
| OFF      | Not in the network or timeout. The illumination is turned off if the communication is<br>shut off for a certain time.<br>Check for wire breakage and condition of connector joint |
| y Check  | It is a data error detection method often used for the synchronous transmission                                                                                                   |
|          |                                                                                                    |

| cation   | Description                                                                                                    |
|----------|----------------------------------------------------------------------------------------------------|
| inating  | The connection has been established and the communication is being performed<br>normally.                               |
| shing    | Online, in the initializing process.                                                                                    |
| ninating | Parameter error, the parameter is not appropriate.                                                                      |
| shing    | There is a configuration error.<br>(Example) The setting in the configurator does not match with the actual connection. |
| DFF      | The status is offline or the power is OFF.                                                                              |
| inating  | Online, initializing is completed.                                                                                      |
| shing    | Online, in initializing complete error checking process.                                                                |
| inating  | Initializing error of the communication board, If the condition does not recover after a<br>reboot, please contact us.  |
| DFF      | The status is offline or the power is OFF.                                                                              |
| SIO)     |                                                                                                    |
| cation   | Indication Description (Meaning)                                                                                        |
| shing    | Data is being sent (from RGW to RC controllers connected to RPCON/RACON and<br>extension unit).                         |
| OFF      | Data sending is being stopped (from RGW to RC controllers connected to<br>RPCON/RACON and extension unit).              |
| shing    | Data is being received (from RC controllers connected to PRCON/RACON and<br>extension unit to RGW).                     |
| OFF      | Data receiving is being stopped (from RC controllers connected to PRCON/RACON<br>and extension unit to RGW).            |
|          |                                                                                                    |

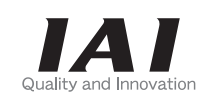

# **IAI** Corporation

Head Office: 577-1 Obane Shimizu-KU TEL +81-54-364-5105 FAX +81-54-364-2589 website: www.iai-robot.co.jp/

Technical Support available in USA, Europe and China

# IAI America, Inc.

Head Office: 2690 W. 237th Street, Torrance, CA 90505 TEL (310) 891-6015 FAX (310) 891-0815 Chicago Office: 1261 Hamilton Parkway, Itasca, IL 60143 TEL (630) 467-9900 FAX (630) 467-9912 Atlanta Office: 1220 Kennestone Circle, Suite 108, Marietta, GA 30066 TEL (678) 354-9470 FAX (678) 354-9471 website: www.intelligentactuator.com

# IAI Industrieroboter GmbH

Ober der Röth 4, D-65824 Schwalbach am Taunus, Germany TEL 06196-88950 FAX 06196-889524

# IAI (Shanghai) Co., Ltd.

SHANGHAI JIAHUA BUSINESS CENTER A8-303, 808, Hongqiao Rd. Shanghai 200030, China TEL 021-6448-4753 FAX 021-6448-3992 website: www.iai-robot.com

Manual No.: ME0211-6A